◆商品購入までの流れ ※事前にフiD会員登録およびクラブ・オン/ミレニアムカード情報の登録が必要です。

①ご購入希望の商品ページをクリックする

②商品ページで数量を選択し、「カートに入れる」をクリック

③カート画面で内容を確認し、「ご注文手続きに進む」をクリック

④ログイン画面が出てきたら、7iD会員ID、パスワードを入力してログイン

⑤お届け先の選択画面で選択・確認、「お支払方法の選択」をクリック

⑥お支払方法画面でクレジットカード情報を入力、「ご注文内容を確認す る」をクリック

これでご注文は完了です

⑦ご注文内容画面で内容を確認後、「注文を確定する」をクリック

新規会員登録方法

## 前ページ③の「ご注文手続きに進む」をクリックすると 下記ログイン画面に移ります。

| 7 i D (メールアドレスまたは任意の文字列)         7 i D (ログインID) をお忘れの方         パスワードをお         以下のアプリで ごご (7 i D) 会員登録済みのお客         ビビン・パレグン パトーヨーがト アガリ アがチャスホッボ アブリア で登録した。 7 i D (メールアドレス)・パスプ                                        | バスワード<br>あ忘れの方 左記を試してログインできなかった方<br>ログイン<br>様へ<br>・<br>・<br>・<br>・<br>・<br>・<br>・<br>・<br>・<br>・<br>・<br>・<br>・                                                                                                    |
|----------------------------------------------------------------------------------------------------|----------------------------------------------------------------------------------------------------|
| 7 i D (ログインID) をお忘れの方 /パスワードをお<br>以下のアプリで ご (7 i D) 会員登録済みのお客<br>ジャート・コーカドー アガ アガチャーホット<br>マガリ アブリ<br>アブリアブリア で登録した。 7 i D (メールアドレス)・パスプ                                                                                 | お忘れの方 左記を試してログインできなかった方<br>ログイン<br>様へ<br>し<br>アドアフリ                                                                                                    |
| 以下のアプリで ご (7 i D) 会員登録済みのお客                                                                                                    | ロ <b>グイン</b><br>様へ<br>レ<br>レ<br>テアフリ                                                                                                    |
| 以下のアプリで ご (7 i D) 会員登録済みのお客<br>(7 i D) 会員登録済みのお客<br>(7 i D) 会員登録済みのお客<br>(7 i D) 会員登録済みのお客<br>(7 i D) 会員登録済みのお客<br>(7 i D) 会員登録済みのお客<br>(7 i D) 会員登録済みのお客<br>(7 i D) 会員登録済みのお客<br>(7 i D) 会員登録済みのお客<br>(7 i D) 会員登録済みのお客 | 様へ<br>し行<br>パ<br>レ<br>ア<br>レ<br>ア<br>レ<br>ア<br>レ<br>ア<br>レ<br>ア<br>レ<br>ア<br>レ<br>ア<br>レ<br>ア<br>レ<br>ア<br>レ<br>ア<br>レ<br>ア<br>レ<br>ア<br>レ<br>ア<br>レ<br>ア<br>・<br>レ<br>ア<br>・<br>レ<br>・<br>ア<br>・<br>の<br>・<br>の<br>・<br>・<br>・<br>・<br>の<br>・<br>の<br>・<br>の<br>・<br>の<br>・<br>の<br>・<br>・<br>・<br>・<br>・<br>・<br>・<br>・<br>・<br>・<br>・<br>・<br>・                                                                                                    |
| アプリで登録した、7iD(メールアドレス)・パス                                                                                                    |                                                                                                    |
| をご利用いただけます。<br>> はじめてご利用の方 (新規会員登録)                                                                                                    | フードでログイン後、会員情報の追加登録でオムニ7サイト・                                                                                                    |
| 員登録 で、インターネットのご利用                                                                                                    | i D新規会員登録を行って下さい。<br>が初めての方はこちら                                                                                                    |
| $\mathbf{V}$                                                                                                    |                                                                                                    |
| ##空言型# +                                                                                                    | 0 0 0<br>LAG HORNO ATSKO AJOSO AZERO<br>8 78 AJO HE HZ                                                                                                    |
| メムニアに新進会員登録                                                                                                    | 物のサイトIDでロタイン                                                                                                    |
| 2 P-679628.MCTCEPU                                                                                                    | E tauteou                                                                                                    |
|                                                                                                    | Concher.                                                                                                    |
| \$19 f 6(8H)                                                                                                    | No States LATES<br>A Strate Dyo T Control Place, WIARD WE                                                                                                    |
|                                                                                                    | <ul> <li>&gt; はじめてご利用の方(新規会員登録)</li> <li>● はじめてご利用の方(新規会員登録)</li> <li>● ジイトにてログイン後、7<br/>で、インターネットのご利用</li> <li>● ジーネットのご利用</li> <li>● ジーネットのご用</li> <li>● ジーネットのご利用</li> <li>● ジーネットのご利用</li> <li>● ジーネットのご利用</li> <li>● ジーネットのご利用</li> <li>● ジーネットのご利用</li> <li>● ジーネットのご利用</li> <li>● ジーネットのご利用</li> <li>● ジーネットのご利用</li> <li>● ジーネットのご利用</li> <li>● ジーネットのご利用</li> <li>● ジーネットのご利用</li> <li>● ジーネットのご利用</li> <li>● ジーネットのご利用</li> <li>● ジーネットのご利用</li> <li< td=""></li<></ul> |

2メールアドレスをご入力ください。入力フォームをお送りします。

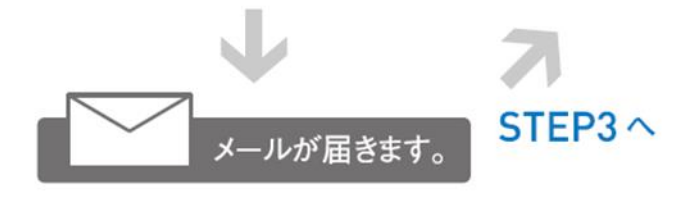

|                                                                                                    |       | 系統全員管理                                                    | н-+Рсіле<br>Ал | NUMAN ILE | 8.8.88.0<br>371 | 10,000.0 | 84995<br>R7 |  |
|----------------------------------------------------------------------------------------------------|-------|-----------------------------------------------------------|----------------|-----------|-----------------|----------|-------------|--|
| 新观会員登録                                                                                                    |       |                                                           |                |           |                 |          |             |  |
| ETORERADOSE IN                                                                                                    | ABREA | 通いがわた構成でのない                                               |                |           |                 |          |             |  |
| 09424年                                                                                                    |       |                                                           |                |           |                 |          |             |  |
| A-87762                                                                                                    |       | khikawadimarkimiginjistem.co.go                           |                |           |                 |          |             |  |
| \$MID                                                                                                    | 48    | <ul> <li>メーム7ドらスを立即DKを用する</li> <li>ごを知られ口を使用する</li> </ul> |                |           |                 |          |             |  |
| #C129=#                                                                                                    | - 11  | ANNULS BY BY ADDREAMANN, AT PRIATE CON-                   |                |           |                 |          |             |  |
| 10x9-F 0kB0                                                                                                    | - 48  |                                                           |                |           |                 |          |             |  |
| と客楽学術                                                                                                    |       |                                                           |                |           |                 |          | _           |  |
| ana .                                                                                                    |       | R                                                         | 6              |           |                 |          |             |  |
| 2007                                                                                                    | **    | E4                                                        | м              |           |                 |          |             |  |
| -                                                                                                    | 28    | -                                                         |                |           |                 |          |             |  |
| 2840                                                                                                    | -     |                                                           | • 0            |           |                 |          |             |  |
|                                                                                                    | -     |                                                           | •              | R.103460. |                 |          |             |  |
|                                                                                                    | 48    | ARUTC SELV-                                               |                |           |                 |          |             |  |
| ADIM CARANO                                                                                                    |       | F-8                                                       |                |           |                 |          |             |  |
| (E.M. (NP- M)                                                                                                    | - 48  | <u></u>                                                   |                |           |                 |          |             |  |
| BA (7-78)                                                                                                    | - 68  | 128                                                       |                |           |                 |          |             |  |
| (E/K (MIRILT)                                                                                                    | - 28  | ISBND FUR WILL                                            |                |           |                 |          |             |  |
| BOSBOCK                                                                                                    |       | LANDERSON IN ALLERTON                                     | 1.1.2.7MB      |           |                 |          |             |  |
| and a second second sec | -     |                                                           |                |           |                 |          |             |  |

3 お送りしたメール内のアドレスを開き、お名前(フリガナ)・性別・生年月日・ ご住所・お電話番号をご入力ください。さらにスクロールし、クラブ・オン/ミレ ニアムID(会員番号)、nanaco番号を登録してください。

※クラブ・オン/ミレニアムカード セゾンを ご利用の方は、会員サービスの「会員情報 設定」の「クラブ・オン/ミレニアムカードの 確認/登録/変更」からクレジットカード 情報をご記入ください。

STEP

3